# Fermented Organic Manure (FOM) Module

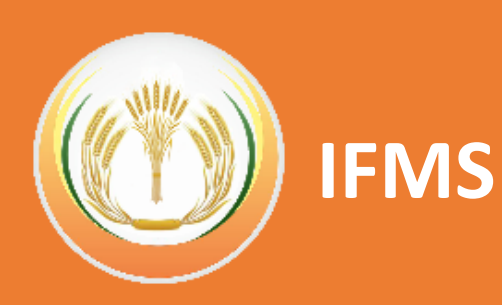

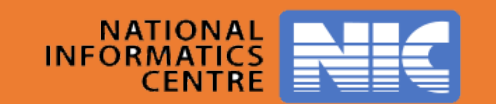

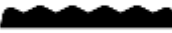

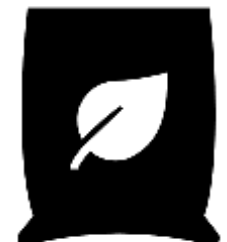

|                                  | Guidelines for Data entry & Acknowledgment in                                                 |
|----------------------------------|-----------------------------------------------------------------------------------------------|
| /o Fertilizers                   | iFMS/RO Module:                                                                               |
| 1 Production Dat                 | a Unload.                                                                                     |
| Dreduction Dat                   | a opioid.                                                                                     |
| Production entrie                | S will be allowed for maximum of 5 times a day for a company. Locking                         |
| period for entry o               | x = 1 for the month one can enter data of 5 <sup>th</sup> 6 <sup>th</sup> and 7 <sup>th</sup> |
| Example: on 7 <sup>th</sup> day  | ab.                                                                                           |
| 2. Entry of Dispat               | cn:                                                                                           |
| The locking perio                | d for entry from Plant / Port / Rake point/ Warehouse/ Wholesaler                             |
| Current dispatche                | es is 3 days.                                                                                 |
| (Example: on 7 <sup>th</sup> day | of the month one can enter data of 5", 6" and 7".)                                            |
| 3. Dispatch Finali               | zation at Rake point:                                                                         |
| Locking period                   | for Rake point challan finalisation is 3 days from date of                                    |
| acknowledgemen                   | It of RR at Rake point in RO module. This lock can be extended one day                        |
| at a time, locking               | period = 3+1+1 (twice) through CNO approval.                                                  |
| . There is no loc                | k on District receipts. Whenever receipts in the District are                                 |
| acknowledged by                  | the companies, the transaction will be added to the current day stock.                        |
| 5. Wholesaler & I                | Retailer Acknowledgment:                                                                      |
| There will be r                  | to Lock for Wholesaler & Retailer acknowledgment. Whenever                                    |
| acknowledgemer                   | t is done by wholesaler/retailer, the transaction will be added to                            |
| current day stock                | . (Receipt will be shown as per current server date).                                         |
| (Note: It is advised,            | that wholesaler/retailer acknowledgement of stock are done on the                             |
| same day of actual r             | eceipt.)                                                                                      |
| 6. Month Closing: [              | Despatches and receipts done from 26 <sup>th</sup> to last day of the month can               |
| be acknowledged                  | by the 5 <sup>th</sup> of next month on a back date (> or = Despatch date). This              |
| will allow the con               | npanies to reconcile their stock and close the month.                                         |

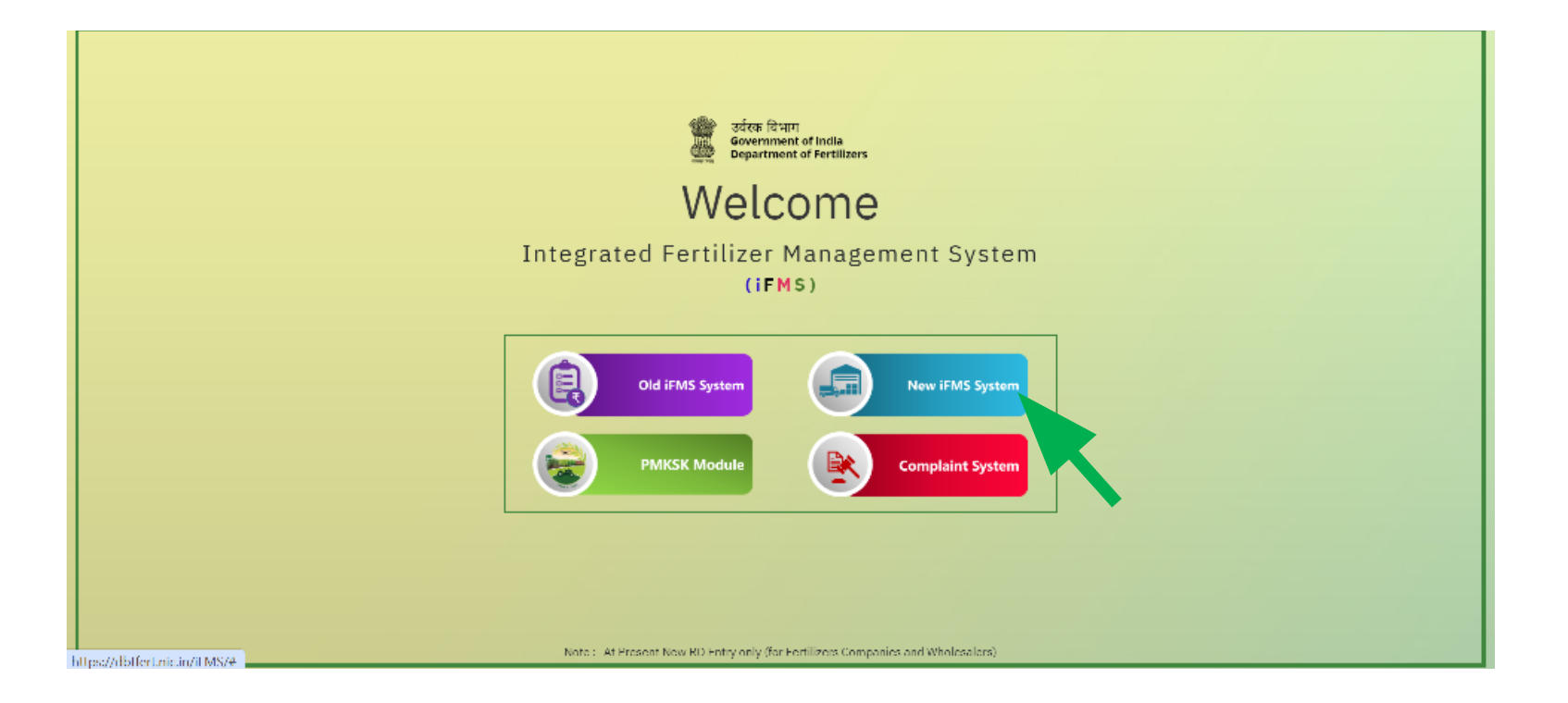

Users need to access the New IFMS System at <u>https://dbtfert.nic.</u> <u>in/login.html</u> with their registered credentials to access the FOM Module

| Department of Fertilizers - Go               | overnme | ent of India                                             |           |                         |                        | Change Password | 🔁 Sign Out | New IFMS System                  |
|----------------------------------------------|---------|----------------------------------------------------------|-----------|-------------------------|------------------------|-----------------|------------|----------------------------------|
| Welcome<br>(=F0M :: Test. F0M)<br>1004359001 |         | Installed Capacity Details<br>Financial Year:* 2005 2004 | Company:* |                         | User:                  |                 |            |                                  |
| DATA ENTRY                                   |         |                                                          |           |                         |                        |                 |            | FOM Manufacturer/cFOM            |
| 🔒 Installed Capacity, Batch Size             | +       |                                                          | Product   | Installed Capacity (MT) | Batch Size ( <= 2000 ) |                 |            |                                  |
| Enter/Update Masters                         | +       |                                                          | FOM       | 2.123                   | 0.000                  |                 |            |                                  |
| 🛱 FOM                                        | +       |                                                          | LFOM      | 2.000                   | 0.000                  |                 |            | Module:                          |
| REPORTS                                      |         |                                                          | PROM      | 2.000                   | 0.000                  |                 |            |                                  |
| Drone Information Matrix                     | +       |                                                          |           | 2.000                   |                        |                 |            | <b>Installed Capacity, Batch</b> |
| E Community Radio                            | +       |                                                          |           |                         | Submit                 |                 |            | Details                          |
| E FOM Reports                                | +       |                                                          |           |                         |                        |                 |            | Details                          |
| © 2019 National Informatics Centre.          |         | Fields with * are                                        | mandato   | ory.                    |                        |                 |            |                                  |
| Version: 1.0                                 |         |                                                          |           |                         |                        |                 |            |                                  |

- a) User will click on the Installed Capacity, Batch Size option and access the Enter Installed Capacity details module.
- b) User selects the Financial Year, Company, Plant and clicks on GO
- c) Installed Capacity details for all Product Groups are shown with fields to enter Installed Capacity and Batch Size for each product group. Batch Size should be less than 2000 MT.

| Department of Fertilizers - Gover                   | rnme | ent of India           |                                     |                          |                  | Change Password | 🔁 Sign Out      | New IFMS System       |
|-----------------------------------------------------|------|------------------------|-------------------------------------|--------------------------|------------------|-----------------|-----------------|-----------------------|
| Welcome                                             |      | View MRP               |                                     |                          |                  |                 |                 | -                     |
| 1004359001<br>DATA ENTRY                            |      | Company*<br>TestH OM V | Plant * Product * - Please Select - | Select- V Please Select- | Vear *           | Month*          | Select-         | User:                 |
| installed Capacity, Batch Size +                    | ÷    | GO GO                  |                                     |                          |                  |                 |                 | FOM Manufacturer      |
| Enter/Update Masters +                              | ÷    |                        |                                     |                          |                  |                 |                 |                       |
| 🗐 FOM +                                             | ÷    | Enter MRP              |                                     |                          |                  |                 |                 |                       |
| REPORTS                                             |      | Plant*                 | Dispatch Date *                     | Product *                | State *          | MRP Rate *      |                 |                       |
| Drone Information Matrix +                          | ÷    | - Please Select-       | ✓    Dispathe Date                  | - Please Select-         | - Please Select- | ✓ 0.00          |                 | Module:               |
| Community Radio +                                   | ÷    |                        |                                     | ← Beck                   | X Clear 🖬 SUBMIT | 🔁 Add Row       | Delete Last Row | Enter /Undate Masters |
| FOM Reports +                                       | ÷    |                        |                                     |                          |                  |                 |                 | Enter/opuate Masters  |
|                                                     |      | Fields with            | • * are mandato                     | ry.                      |                  |                 |                 | Enter MRP             |
| © 2010 National Informatics Centre.<br>Version: 1.0 |      |                        |                                     |                          |                  |                 |                 |                       |

- a) User will click on the Enter/Update Masters in the menu and select Enter MRP.
- b) User selects the Company, Plant, Product, State, Year, Month option to provide the necessary details in the View MRP section of the screen.
- c) MRP details for FOM already entered in IFMS will be visible.
- d) In the Enter MRP, user selects the Plant, Dispatch Date, Product, State and MRP Rate to enter details for new products for each plant. Dispatch is possible only after MRP has been entered for the product.
- e) The user can click on Submit button to Save details in IFMS. To delete or clear records, user can click on Clear or Delete Last Row buttons.

| Department of Fertilizers - Go                      | vernme | ent of India                       |                 |                     | Change Password Sign Out | New IFMS System          |
|-----------------------------------------------------|--------|------------------------------------|-----------------|---------------------|--------------------------|--------------------------|
| Welcome<br>( rEOM :: Test FOM                       |        |                                    | Authorized S    | ignature Upload     |                          |                          |
| 1004359001                                          |        | From Date *                        | To Date *       | Notification Date * | Name:*                   | Haam                     |
| DATA ENTRY                                          |        | 06-02-2024                         | 05-02-2024      | 06-02-2024          |                          | User:                    |
| 🔒 Installed Capacity, Batch Size                    | +      | Designation:                       | Product Name: * | Esigning For:       | Type: *                  |                          |
| Enter/Update Masters                                | +      | Document Proof (Only PDF Allowed)* | Select Y        | Subsidy Claims 🗸 🗸  | Select V                 | FOM Manufacturer         |
| 📋 FOM                                               | +      | Choose File No file chosen         |                 |                     |                          |                          |
| REPORTS                                             |        |                                    |                 |                     | Q. Save                  |                          |
| Drone Information Matrix                            | +      |                                    |                 |                     |                          | Module:                  |
| Community Radio                                     | +      |                                    |                 |                     |                          | Frater /II. data Mastara |
| FOM Reports                                         | +      |                                    |                 |                     |                          | Enter/Opdate Masters     |
|                                                     |        | Fields with * a                    | re mandatory.   |                     |                          | Authorised Signature     |
| © 2018 National Informatics Centre.<br>Version: 1.0 |        |                                    |                 |                     |                          | optour                   |

- a) User will click on the Enter/Update Masters in the menu and select Authorised Signature Upload.
- b) User selects the From Date, To Date, Notification Date, Name, Designation, Product Name, E Signing for, Type to provide the necessary details for the authorization.
- c) User needs to upload a scanned copy of proof document and click on Save to submit the details.

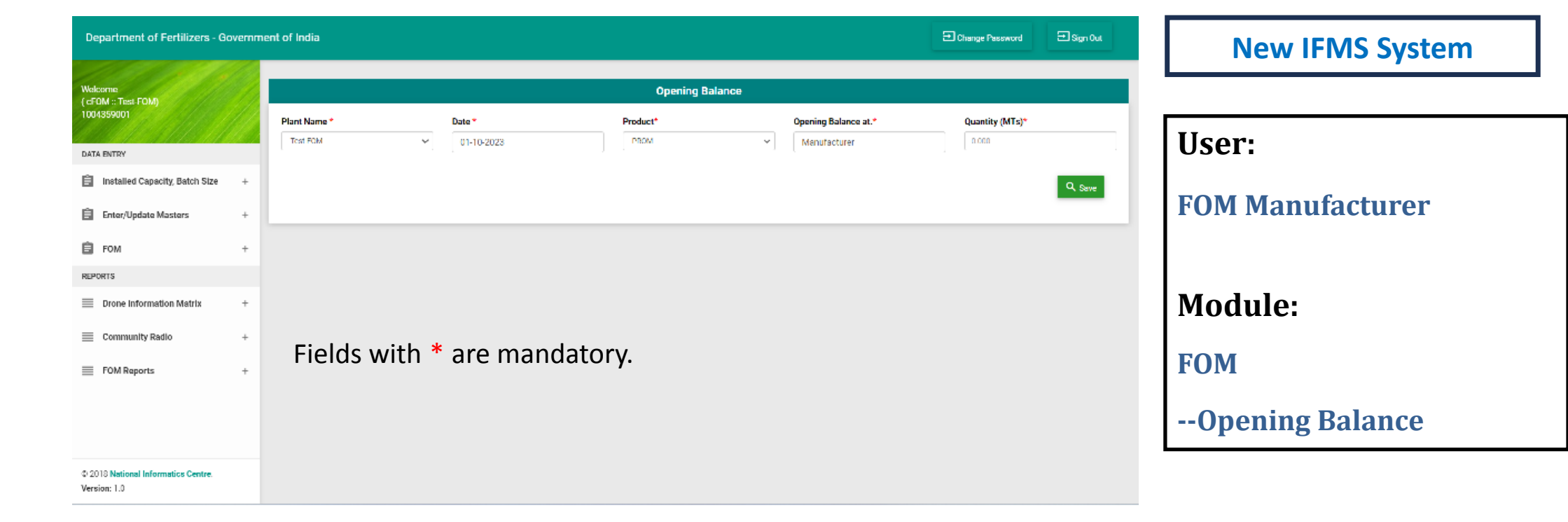

- a) User will click on the FOM option in the menu and select Opening Balance.
- b) User selects the Plant Name, Date, Product and Quantity to be declared as the Opening Balance in the Plant.
- c) The Opening Balance At option will not be editable and will contain the User's Company name by Default. Declaring the Opening Balance is a one-time activity, post this, the screen will be deactivated for the manufacturer. The stock declared as the opening balance will be the initial quantity to be added to the Available Stock at the plant.
- After entering and checking all details, the User will click on the Save button to add the Opening Balance Record in IFMS.

| Department of Fertilizers - Gove                    | ernment c | of India      |                  |                | E Change Password           | ⊡ Sign Out | New IFMS System                       |
|-----------------------------------------------------|-----------|---------------|------------------|----------------|-----------------------------|------------|---------------------------------------|
| Welcome<br>(cF0M :: Tust-F0M)<br>1004359001         |           |               |                  | FOM Production |                             |            | · · · · · · · · · · · · · · · · · · · |
| DATA ENTRY                                          |           | Plant Name *  | Production Date* | Product Name*  | Production Quantity(In MTa) |            | User:                                 |
| 📋 Installed Capacity, Batch Size                    | +         | TesH OM       | ✓ DU-MM-YYYY     | Select         | ✓ 0.000                     |            | FOM Manufacturer                      |
| Enter/Update Masters                                | +         |               |                  |                |                             |            |                                       |
| <b>і</b> FOM                                        | +         |               |                  |                | X Clear Row                 | Save       |                                       |
| Drone Information Matrix                            | +         |               |                  |                |                             | _          | Module:                               |
| E Community Radio                                   | +         | Etable tile ¥ |                  |                |                             |            | EOM                                   |
| E FOM Reports                                       | +         | Fields with * | are mandatory.   |                |                             |            | FOM                                   |
|                                                     |           |               |                  |                |                             |            | FOM Production                        |
|                                                     |           |               |                  |                |                             |            |                                       |
| © 2018 National Informatics Centre.<br>Version: 1.0 |           |               |                  |                |                             |            |                                       |

- a) User will click on the FOM option in the menu and select FOM Production.
- b) User selects the Plant Name, Production Date, Product Name and enters the Production Quantity(in MTs) to be entered as the Produced Quantity of FOM in the Plant.
- c) User can add record for each product type using Add Button to create a new record for a different product for the current date and the previous date.
- d) User can Clear or Delete records using the Clear or Delete Last Row Buttons

| Department of Fertilizers - Gov                                       | emment of India     | E Change Pasaword E Sign Out | New IFMS System                   |                                                        |                                  |
|-----------------------------------------------------------------------|---------------------|------------------------------|-----------------------------------|--------------------------------------------------------|----------------------------------|
| Welcome<br>(cEOM :: Test-FOM)                                         |                     | FON                          |                                   |                                                        |                                  |
| 1004359001                                                            | Manufacturer Plant* | Unit*                        | Invoice Number     Invoice Number | Invoice Date * Select l'eriod *                        | User:                            |
| Installed Capacity, Batch Size                                        | + Available Stock * | Marketer Company*            | Marketer Plant*                   | Product Name*                                          | FOM Manufacturer                 |
| Enter/Update Masters                                                  | + Quantity (MTs) *  | Batch No. *                  | Selling Price/MT (in Rs.) ^       | Upload Quality Certificate Issued By NABL / State      |                                  |
| REPORTS                                                               | 0.000               | Batch No.                    | 0.00                              | Labs (Only PDF Allowed)*<br>Charac File No file chosen | Module:                          |
| <ul> <li>Drone Information Matrix</li> <li>Community Radio</li> </ul> | +                   |                              |                                   | Q. Save                                                |                                  |
| FOM Reports                                                           | +                   |                              |                                   |                                                        | FOM                              |
|                                                                       | Fields wit          | th * are mandato             | ory.                              |                                                        | FOM Marketer Sale to<br>Marketer |
| © 2018 National Informatics Centre.<br>Version: 1.0                   |                     |                              |                                   |                                                        |                                  |

- a) User will click on the FOM option in the menu and select FOM Manufacturer Sale to Marketer.
- b) User selects the Manufacturer Plant, Unit, Invoice Number, Invoice Date, Available Stock, Marketer Company, Marketer Plant, Product Name, Quantity (MTs), Batch No., Selling Price/MT (in Rs.) and Upload Quality Certificate Issues by NABL/State Labs option to provide the necessary details.
- c) The invoice details will be pertinent to the Invoice of the Sale made to the marketer.
- d) The Batch number entered here should match the Batch number as per the NABL QC Certificate to be uploaded.
- e) After entering and checking all details, the User will click on the Save button.

| apartment of Fertilizers - Gov | ernme | nt of India                         |                                          |                              |             | E Change (Seeward                                  | 🗐 Sign Out             | Ne     |
|--------------------------------|-------|-------------------------------------|------------------------------------------|------------------------------|-------------|----------------------------------------------------|------------------------|--------|
|                                |       |                                     |                                          |                              |             |                                                    |                        |        |
| FOM :: Test FOM)               |       |                                     |                                          | Stock Transfer of FO         | A (Self)    |                                                    |                        |        |
|                                |       | Manufacture Plant:*                 | In                                       | voice Number:*               | In          | ice Date: *                                        |                        | Ilser  |
| TA ENTRY                       |       | TextH GM                            | ~                                        | W/                           |             | arris Date                                         |                        | 0.501  |
| Installed Capacity, Batch Size | +     | State: *                            | D                                        | strict: *                    | So          | d To Retailer.*                                    |                        |        |
| Entertlindate Maxiam           |       | Scleet                              | ~                                        | Select                       | v           | Please select                                      | ~ ]                    | FOM M  |
| Enterropaave midsters          | Ŧ     | Product: *                          | A                                        | vailable Stock: *            | q           | ntity (in MTs) : *                                 |                        | LOM M  |
| FOM                            | -     | Select                              | ~                                        | Stock                        |             | anity                                              |                        |        |
| Opening Balance                |       | Batch Number:*                      |                                          |                              |             |                                                    |                        |        |
| 1 OM Production                |       | XYZ                                 |                                          |                              |             |                                                    |                        | 1      |
| Sale to Marketer               |       | Upload Quality Certificate Issued b | y NABL/State Labs(Only Pdf Allowed): * U | oload Weight Bridge          | υ;          | ad Photo of Truck Backside (Mentioning Truck No,Fe | ertilizer Loaded ,Date | Madul  |
| Stock transier of LOM (Self)   |       | Choose Life No file chosen          | R)<br>(C                                 | eceipt<br>inly Pdf Allowed): | Ar          | Time) (Only jpg/png Allowed):                      |                        | Moau   |
| RIS                            |       |                                     | E                                        | Choose File No file chosen   | <u> </u>    | Note the room of the second                        |                        |        |
| Drone Information Matrix       | +     |                                     |                                          |                              |             |                                                    |                        | FOM    |
| Community Radio                | +     | Vehicle No                          | Vehicle Capacity(In MT)                  | Transport Company            | Driver Name | Driver Mobile No                                   |                        | I UM   |
|                                |       | XX XXXXX                            | (Max)40MT                                | 200300300300                 | Driver Name | Driver Mobile No                                   |                        |        |
| FOM Reports                    | +     |                                     |                                          |                              |             |                                                    |                        | Stock  |
|                                |       | Fields with <sup>3</sup>            | * are mandatory                          |                              |             | Xow                                                | B SAVE                 | 500011 |
|                                |       |                                     | are munuatory.                           |                              |             | A GRA                                              | L. DWL                 |        |

- a) User will click on the FOM option in the menu and select Stock Transfer of FOM(Self).
- b) User selects the Manufacturer Plant, Invoice Number, Invoice Date, Available Stock, State, District, Sale to Retailer, Product, Quantity (MTs), Batch Number, and Upload Quality Certificate Issues by NABL/State Labs, Upload Weight Bridge Receipt, Upload Photo of Loaded Truck Backside option to provide the necessary details.
- c) Further, the user needs to enter Vehicle No., Vehicle Capacity (should be less than 40 MT), Transport Company, Driver Name, Driver Mobile No
- d) The Batch number entered here should match the Batch number as per the NABL QC Certificate to be uploaded.
- e) After entering and checking all details, the User will click on the Save button.

| Department of Fertilizers - Govern  | ment of India                                                         |                                              | Elenger bosward El Sign Gat                                              | New IEMS Syste     |  |  |  |  |  |  |  |  |  |  |  |
|-------------------------------------|-----------------------------------------------------------------------|----------------------------------------------|--------------------------------------------------------------------------|--------------------|--|--|--|--|--|--|--|--|--|--|--|
| Vielenme                            |                                                                       | Sale to Other Retailers                      |                                                                          |                    |  |  |  |  |  |  |  |  |  |  |  |
| (cFOM :: Test FQM)<br>1004359001    | Manufacture Plant <sup>*</sup> Involce Number <sup>*</sup>            | Invoice Date <sup>*</sup> State <sup>*</sup> | District <sup>*</sup> Sold To Retaller <sup>*</sup>                      |                    |  |  |  |  |  |  |  |  |  |  |  |
| DATA ENTRY                          | Select Plant 👻 💴                                                      | Invoice Date Solicet State                   | ✓ Solicit District ✓ Planse solicit ✓                                    | User               |  |  |  |  |  |  |  |  |  |  |  |
| 📋 Installed Capacity, Batch Size +  | Product <sup>*</sup> Available Stock <sup>*</sup>                     | Quantity (in MTs) Batch Number               |                                                                          | 05011              |  |  |  |  |  |  |  |  |  |  |  |
| Enter/Update Masters +              | - Select product - 🗸 Stock                                            | quantity XYZ                                 |                                                                          | FOM Manufacturor   |  |  |  |  |  |  |  |  |  |  |  |
| 🛱 FOM +                             |                                                                       |                                              |                                                                          | FOM Manufacturer   |  |  |  |  |  |  |  |  |  |  |  |
| REPORTS                             |                                                                       |                                              |                                                                          |                    |  |  |  |  |  |  |  |  |  |  |  |
| Drone Information Matrix +          | Upload Quality Certificate Issued by NABL/State Labs(Only Pdf Allowed | Upload Weight Bridge                         | Upload Photo of Truck Backside (Mentioning Truck No, Fertilitzer Loaded, |                    |  |  |  |  |  |  |  |  |  |  |  |
| Community Radio +                   | Choose Life No file chosen                                            | Receipt (Only Pdf Allowed)                   | Date And Time) (Only jpg/png Allowed)                                    | Module:            |  |  |  |  |  |  |  |  |  |  |  |
| E FOM Reports +                     |                                                                       | CHOSETTE NO ILE CHOSET                       | Choose in the choose in                                                  |                    |  |  |  |  |  |  |  |  |  |  |  |
|                                     |                                                                       |                                              |                                                                          | FOM                |  |  |  |  |  |  |  |  |  |  |  |
|                                     | Vehicle Capacity(In MT)*                                              | Transport Company Driver Name                | Driver Mobile No                                                         |                    |  |  |  |  |  |  |  |  |  |  |  |
|                                     | XX XXXX ((Msc)/0161)                                                  | XXIOXXXIXX                                   | -Datiset Motifie Kas                                                     | Sale to Other Reta |  |  |  |  |  |  |  |  |  |  |  |
| 0 2010 National Informatics Centre. |                                                                       | Serve Fi                                     | elds with * are mandatory.                                               |                    |  |  |  |  |  |  |  |  |  |  |  |

- a) User will click on the FOM option in the menu and select Sale to Other Retailers.
- b) User selects the Manufacturer Plant, Invoice Number, Invoice Date, Available Stock, State, District, Sold to Retailer, Product, Quantity (MTs), Batch Number, and Upload Quality Certificate Issues by NABL/State Labs, Upload Weight Bridge Receipt, Upload Photo of Loaded Truck Backside option to provide the necessary details.
- c) Further, the user needs to enter Vehicle No., Vehicle Capacity (in MT), Transport Company, Driver Name, Driver Mobile No
- d) The Batch number entered here should match the Batch number as per the NABL QC Certificate to be uploaded.
- e) After entering and checking all details, the User will click on the Save button.

| Department of Fertilizers - Go                     | overnme | nt of India                                       | 🗄 Sign Dat | New IFMS System |                       |         |                       |
|----------------------------------------------------|---------|---------------------------------------------------|------------|-----------------|-----------------------|---------|-----------------------|
| Welcome<br>(cFGM :: Test FGM)<br>1004359001        |         | Opening Balance Declared by Manufacturer/Marketer |            |                 |                       |         | ,                     |
| DATA ENTRY                                         |         | Opening Balance Declared on Date : 2023-09-30     |            |                 |                       |         | User:                 |
| 📋 Installed Capacity, Batch Size                   | +       | Manufacturer Name / Marketer Name                 | Plant Name | Product Name    | OB Declared (in MT's) |         |                       |
| Enter/Update Masters                               | +       | Manufacturer                                      | Test-FOM   | FOM             |                       | 500.000 | FOM Manufactures      |
| È FOM                                              | +       |                                                   |            |                 |                       |         | FOM Manufacturer      |
| REPORTS                                            |         |                                                   |            |                 |                       |         |                       |
| Drone Information Matrix                           | +       |                                                   |            |                 |                       |         |                       |
| E Community Radio                                  | +       |                                                   |            |                 |                       |         | Module:               |
| E FOM Reports                                      | +       |                                                   |            |                 |                       |         |                       |
|                                                    |         |                                                   |            |                 |                       |         | View Reports          |
|                                                    |         |                                                   |            |                 |                       |         | OP Declared by        |
|                                                    |         |                                                   |            |                 |                       |         | OB Declareu Dy        |
|                                                    |         |                                                   |            |                 |                       |         | Manufacturer/Marketer |
| 072010 National Informatics Centre<br>Version: 1.0 |         |                                                   |            |                 |                       |         |                       |

- a) User will click on the View Reports in the menu and select OB Declared by Manufacturer/Marketer.
- b) User can view the report showing Manufacturer Name/Marketer Name, Plant Name, Product Name and OB Declared(in MTs) for the Manufacturer,

| Department of Fertilizers - Go           | overnmen | t of India |      |             |            |            |              |            | 🔁 thonge                 | e Pacaeand - S                  | Siya Dal   |   | New IFMS System  |
|------------------------------------------|----------|------------|------|-------------|------------|------------|--------------|------------|--------------------------|---------------------------------|------------|---|------------------|
| Vieleame                                 |          |            |      |             |            |            |              |            |                          |                                 |            |   |                  |
| (cFOM :: Test FOM)<br>1004359001         |          |            |      |             |            | FOM        | Production   |            |                          |                                 | -          | Г |                  |
| 1. 1. 1. 1. 1. 1. 1. 1. 1. 1. 1. 1. 1. 1 |          | Company *  |      |             | Plant *    |            | Year *       |            | Month*                   |                                 |            |   | User:            |
| DATA ENTRY                               | +        | TestH OM   |      | •]          | TesH OM    | Ý          | 2023         |            | V                        |                                 | <b>~</b> ] |   |                  |
|                                          |          |            |      |             |            |            |              |            |                          |                                 | 🗟 GD       |   | FOM Manufacturer |
| Enter/Update Masters                     | +        |            |      |             |            |            |              |            |                          |                                 | _          |   |                  |
| E FOM                                    | +        | _          |      |             |            |            |              | _          |                          | _                               |            |   |                  |
| REPORTS                                  |          |            | SNo. | On New 2028 | Test FOM   | Plant Name | Product Name |            | Production Qty (in MT's) | 1,000,000                       |            |   |                  |
| Urone Information Matrix                 | +        |            |      | 7414477473  | it at toat |            |              |            |                          | -                               | - 1        |   | Module:          |
| Community Radio                          | +        |            |      |             |            |            |              |            |                          | <ul> <li>Export To I</li> </ul> | Excel      |   |                  |
| EOM Reports                              | +        |            |      |             |            |            |              |            |                          |                                 | _          |   | View Reports     |
|                                          |          |            |      |             |            |            |              |            |                          |                                 |            |   | new hepoints     |
|                                          |          |            |      |             |            |            |              |            |                          |                                 |            |   | FOM Production   |
|                                          |          |            |      |             |            |            |              |            |                          |                                 |            |   |                  |
|                                          |          |            |      |             |            |            | Fields       |            |                          |                                 |            |   |                  |
| 0 2010 National Informatics Centre       |          |            |      |             |            |            | Fields       | with * are | e mandatory.             |                                 |            |   |                  |
| Version: 1.0                             |          |            |      |             |            |            |              |            |                          |                                 |            |   |                  |

- a) User will click on the View Reports in the menu and select FOM Production
- b) User can select Company, Plant, Year, Month and clicks on Go to view the production details entered by the plant.
- c) The Report can be downloaded as Excel.

| Department of Fertilizers - G          | overnme | ent of India |                           |                          |                   |             |                       |                          | S Change Proces | and 🔁 Sign Dat      | New IEMS System       |
|----------------------------------------|---------|--------------|---------------------------|--------------------------|-------------------|-------------|-----------------------|--------------------------|-----------------|---------------------|-----------------------|
| Walaama                                |         |              |                           |                          |                   |             |                       |                          |                 |                     | itew in his system    |
| (cFOM :: Test FOM)<br>1004359001       |         |              |                           |                          | View Sale t       | o Marketer  |                       |                          |                 |                     |                       |
| 1 1 1 1 1 1 1 1 1 1 1 1                |         | Company *    | Plant*                    | Product *                |                   | From Date * |                       | To Date *                | 🗟 co            |                     | Hear                  |
| DATA ENTRY                             |         | Test FOM     | V TestH OM                | ~   Том                  | ~                 | 05-12-2022  |                       | 06-02-2024               |                 |                     | 0301                  |
| Installed Capacity, Batch Size         | +       |              |                           |                          |                   |             |                       |                          |                 |                     |                       |
| Enter/Update Masters                   | +       |              |                           |                          |                   |             |                       |                          |                 |                     | FOM Manufacturer      |
| FOM                                    | +       | Dispatch No. | Invoice<br>No SDate       | Sold To<br>Marketer Name | Marketer<br>Plant | Product     | Sold Qty<br>(in MT's) | Receipt<br>Oty (in MT's) | Receipt Date    | NABL<br>Certificate |                       |
| REPORTS                                |         |              | 1 gunjan54821/29 Sep 2028 | Ting Company             | Ting Plant        | FOM         | 1.000                 | 1.000                    | 01 Oct 2023     | <u>*</u>            |                       |
| Drone Information Matrix               | +       |              | 3 abc12345/21-Nov-2023    | Img Company              | Img Plant         | LOW         | 2.000                 |                          |                 | +                   | Madala                |
| Community Radio                        | +       | _            |                           |                          |                   |             |                       |                          |                 |                     | Module:               |
| FOM Reports                            | +       |              |                           |                          |                   |             |                       |                          |                 | I sport to tacel    |                       |
|                                        |         |              |                           |                          |                   |             |                       |                          |                 |                     | View Reports          |
|                                        |         |              |                           |                          |                   |             |                       |                          |                 |                     |                       |
|                                        |         |              |                           |                          |                   |             |                       |                          |                 |                     | View Sale to Marketer |
|                                        |         |              |                           |                          |                   |             |                       |                          |                 |                     |                       |
| or the section of the section fraction |         |              |                           |                          |                   | Fiel        | ds with *             | are man                  | datory.         |                     |                       |
| Version: 1.0                           |         |              |                           |                          |                   |             |                       |                          |                 |                     |                       |

- a) User will click on the View Reports in the menu and select View Sale to Marketer
- b) User can select Company, Plant, Product, From Date and To Date , clicks on GO to view the Sale Details by the Manufacturer.
- c) The Report can be downloaded as Excel.

| Department of Fertilizers -                        | Governme | nt of India  |                                   |                              |                      |                      |                |                                |                        |                 | 90          | onge Passeard    | 🗄 Siya Dal        | New IFIVIS System          |
|----------------------------------------------------|----------|--------------|-----------------------------------|------------------------------|----------------------|----------------------|----------------|--------------------------------|------------------------|-----------------|-------------|------------------|-------------------|----------------------------|
| Welcome<br>( cFOM :: Test FQM)                     |          |              |                                   |                              |                      | View                 | Bulk Sale to   | Retailer                       |                        |                 |             |                  |                   |                            |
| 1004359001                                         |          | Company *    | Plant*                            | IM V                         | Product *            |                      | From<br>05-1   | n Date *                       | To D.<br>06-0          | ate *<br>2-2024 |             | 🖬 co             |                   | User:                      |
| 📋 Installed Capacity, Batch Size                   | +        |              |                                   |                              |                      |                      |                |                                |                        |                 |             |                  |                   | FOM Manufacturer           |
| Enter/Update Masters                               | +        | Transaction  | Invoice                           | Betailer                     |                      |                      |                | Sold                           | Receipt                |                 | NABL        | Weight<br>Bridae | Photo of<br>Truck |                            |
| REPORTS                                            | +        | No.          | No.& Date<br>abc1234/27 Date 2023 | Name & Id<br>Tost FOM/675828 | State<br>Uttarakhand | District<br>Dehradun | Product<br>FDM | <b>Qty (in MT's)</b><br>10.000 | Qty (in MT's)<br>0.000 | Receipt Dale    | Certificate | Certificate      | Backside          |                            |
| Community Radio                                    | +        | 10014/862668 | testabc1234/27-Dec-2023           | TesH 0M/6/3828               | Uttarakhand          | Definadum            | гом            | 11.000                         | 0.000                  |                 | ±           | ±                | ±                 | Module:                    |
| E FOM Reports                                      | +        | 100148884040 | gurjan3588/18 Jan 2024            | Test FDM/675828              | Uttarakhand          | Dehradun             | FOM            | 6.000                          | 0.000                  |                 | ±           | ±                | *                 | View Reports               |
|                                                    |          | 100148834149 | gunjan4444/10-Jan-2024            | Aare Ses/214208              | Ottarakhand          | Dagestiwar           | TOM            | 6.000                          | 0.000                  |                 | *           | *                | *                 | view reports               |
|                                                    |          |              |                                   |                              |                      |                      |                |                                |                        |                 |             | <b>U</b> top     | art to Least      | View Bulk Sale to Retailer |
|                                                    |          |              |                                   |                              |                      |                      |                | Fie                            | lds with               | n * are         | manda       | atory.           |                   |                            |
| 072010 National Informatics Centre<br>Version: 1.0 |          |              |                                   |                              |                      |                      |                |                                |                        |                 |             |                  |                   |                            |

- a) User will click on the View Reports in the menu and select View Bulk Sale to Retailer
- b) User can select Company, Plant, Product, From Date and To Date, clicks on GO to view the Bulk Sale to Retailer Details.
- c) The Report can be downloaded as Excel.

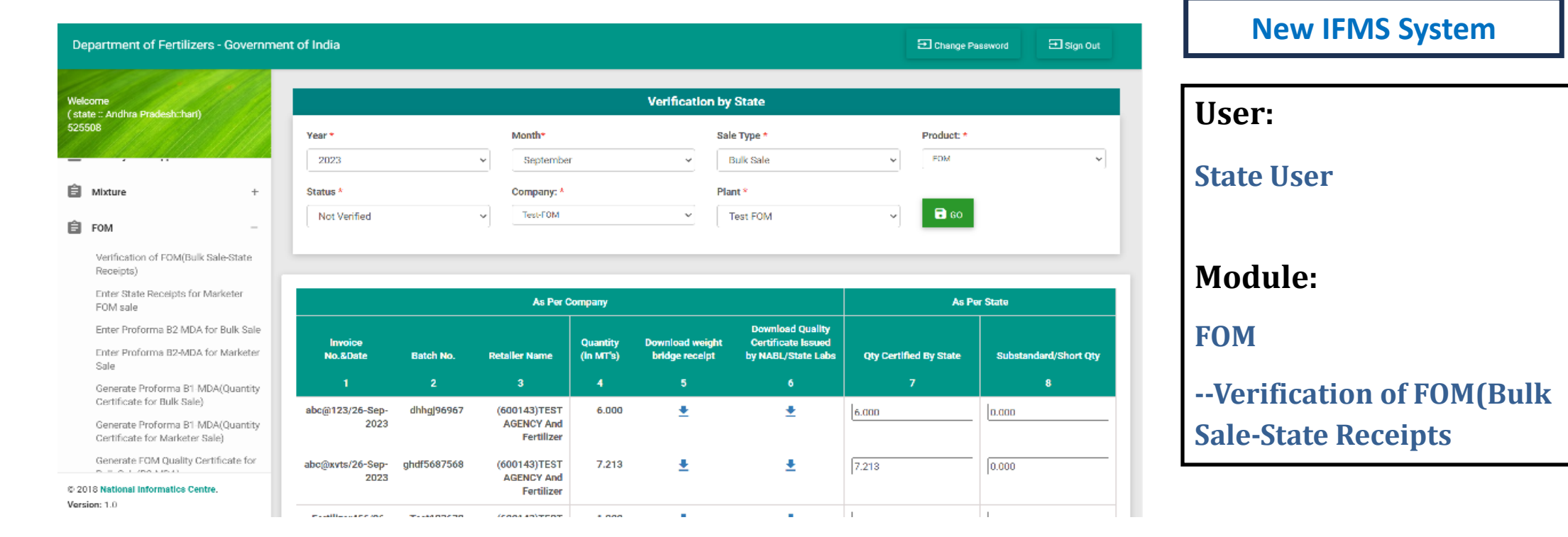

- a) User will select the FOM option in the menu and go into Verification of FOM (Bulk Sale State Receipts)
- b) User selects Year, Month, Sale Type, Product, Verification Status, Company, Plant and click Go
- c) User can view Bulk Sale Details as per the Company and State and submit the Certified Quantity and Substandard Quantity details.

| Department of Fertilizers -                         | Governme | ent of India |           |                  |                |                            |                      | ∃ Chang                | e Password 🔁 Sign Out | New IFMS      |  |  |
|-----------------------------------------------------|----------|--------------|-----------|------------------|----------------|----------------------------|----------------------|------------------------|-----------------------|---------------|--|--|
| Welcome<br>( state :: Andhra Pradesh: hari)         | *        |              |           | Usor             |                |                            |                      |                        |                       |               |  |  |
| 525508                                              |          | State *      |           | Cor              | npany: *       | F                          | Plant: * Pro         |                        | •                     | 0301.         |  |  |
| DATA ENTRY                                          |          | Andhra Prad  | esh       | ¥ T              | ing Company    | <b>~</b> ]                 | Trng FOM Plant       | ► FOM                  | ~                     | State Uson    |  |  |
| PMKSK                                               | +        | Year: *      |           | Mo               | nth:*          |                            | <b>B</b> GD          |                        |                       | State User    |  |  |
| Primary Lead Approval                               | +        | 1 2020       |           | 1.1.4            | epternoer      | 1                          |                      |                        |                       |               |  |  |
| â Mixture                                           | +        |              |           |                  |                |                            |                      |                        |                       | Module        |  |  |
| Ê FOM                                               | +        |              |           | _                | As Per Company |                            |                      |                        | er State              | Mounei        |  |  |
| REPORTS                                             |          | FG(Product)  | District  | Receipt/Sale Qty | Loss Qty       | Dispatch/Sale Returned Qty | Net Receipt/Sale Qty | Qty Certified By State | Substandard/Short Qty | ЕОМ           |  |  |
| View Reports                                        | +        | 1 A.         | 2         | 3                | 4              | 5                          | 6                    | 7                      | 8                     | FOM           |  |  |
|                                                     |          | FOM          | Anantapur | 17.213           | 0.0            | 0.0                        | 17.213               | 17.213                 | 0.000                 | Enter State D |  |  |
|                                                     |          | Total        |           |                  |                |                            |                      |                        |                       | Enter State R |  |  |
|                                                     |          | Save         | 1         | 1                | 1              | 1                          |                      |                        |                       | Marketer FOM  |  |  |
| © 2018 National Informatics Centre.<br>Version: 1.0 |          |              |           |                  |                |                            |                      |                        |                       |               |  |  |

### **System**

eceipts for sale

- User will select the FOM option in the menu and go into Enter State Receipts for Marketer a)
- User will select State, Company, Plant, Product, Year, Month and click Go b)
- c) User can view Marketer FOM Sale Details as per company and State and enter the Certified Quantity and Substandard Quantity

| Department of Fertilizers - (                      | Governm | ent of India             |                                              | New IFMS System                                |                       |    |                        |          |                   |   |                         |  |  |
|----------------------------------------------------|---------|--------------------------|----------------------------------------------|------------------------------------------------|-----------------------|----|------------------------|----------|-------------------|---|-------------------------|--|--|
| Welcome                                            | • //    |                          |                                              |                                                |                       |    |                        |          |                   |   |                         |  |  |
| 525508                                             |         | State: *                 | Company *                                    | Plant*                                         | Product: *            |    | Year •                 | Month*   |                   |   | User:                   |  |  |
| DATA ENTRY                                         |         | Haryana 👻                | Please Select                                | - Please Select- 🗸 🗸                           | Select                | Υ. | - Please Select-       | ✓ ] −Ple | ase Select-       | ~ |                         |  |  |
| PMKSK                                              | +       | Inspection Date: *       | Sampling Carried Out at: *                   | Batch/Lot Nos Inspected :                      | Inspecting Authority: |    | Name of Analysis Lab : | No. Of 5 | Samples Analyzed: |   |                         |  |  |
| Frimary Lead Approval                              | +       | Inspection Date          | sample Carry                                 | Batch No                                       | Inspecting Authority  |    | Lab Name               | Sample   | e Analyzod        |   | State User              |  |  |
|                                                    |         | No. Of Samples Failed :* | Total Qty not eligible for<br>Subsidy(MT): * | Upload Analysis Report (Only Pdf<br>Allowed):* |                       |    |                        |          |                   |   |                         |  |  |
| Mixture                                            | +       | Sample Failed            | Recover Quantity                             | Choose File No file chosen                     | Some and Upload       |    |                        |          |                   |   |                         |  |  |
| E FOM                                              | +       |                          |                                              |                                                |                       |    |                        |          |                   |   |                         |  |  |
| REPORTS                                            |         |                          |                                              |                                                |                       |    |                        |          |                   |   | Module:                 |  |  |
| Drone Information Matrix                           | +       |                          |                                              |                                                |                       |    |                        |          |                   |   |                         |  |  |
| Community Radio                                    | +       |                          |                                              |                                                |                       |    |                        |          |                   |   | FOM                     |  |  |
| E FOM Reports                                      | +       | Fields with              | * are mandat                                 | ory.                                           |                       |    |                        |          |                   |   |                         |  |  |
|                                                    |         |                          |                                              |                                                |                       |    |                        |          |                   |   | Entor Proforma B2-MDA   |  |  |
|                                                    |         |                          |                                              |                                                |                       |    |                        |          |                   |   | Linter Froiorina D2-MDA |  |  |
|                                                    |         |                          |                                              |                                                |                       |    |                        |          |                   |   | for Bulk Sale           |  |  |
|                                                    |         |                          |                                              |                                                |                       |    |                        |          |                   |   |                         |  |  |
| 0/2010 National Informatics Centre<br>Version: 1.0 |         |                          |                                              |                                                |                       |    |                        |          |                   |   |                         |  |  |

- a) User will select State, Company, Plant, Product, Year, Month, Inspection related details.
- b) User needs to enter details of failed samples as well including the Total Qty not eligible for Subsidy
- c) User needs to upload the Detailed Analysis Report and click Save and Upload to complete the B2 verification for the batch.

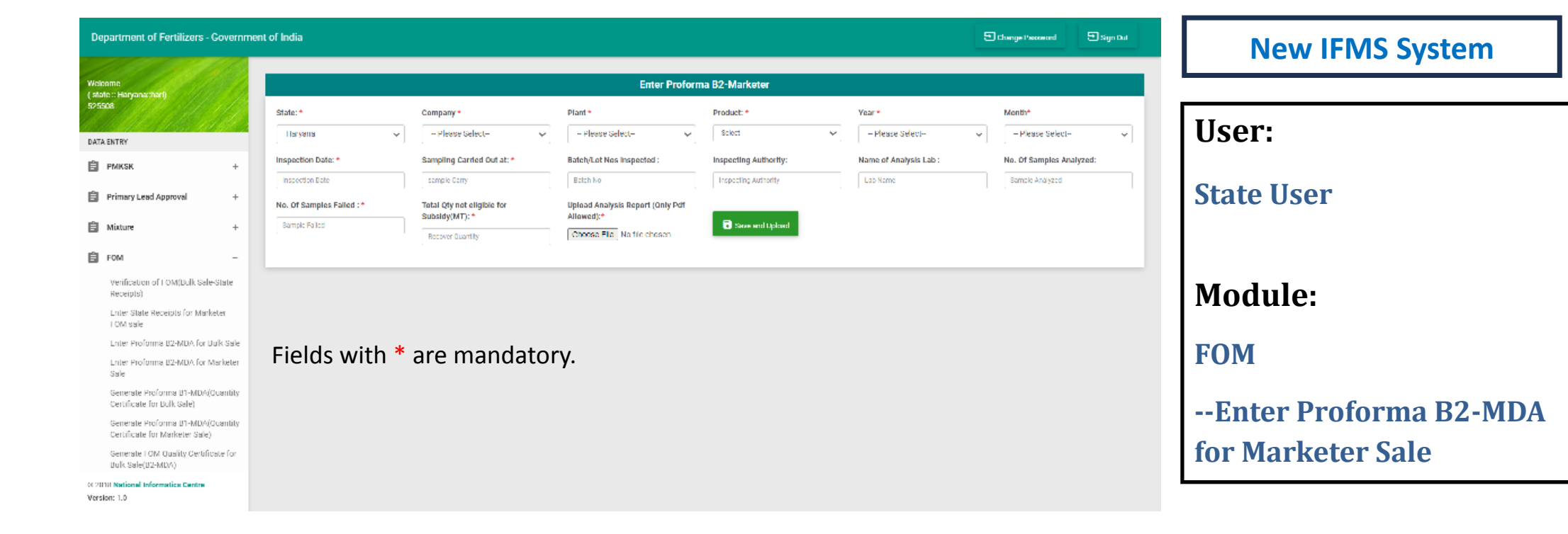

- a) User will select State, Company, Plant, Product, Year, Month, Inspection related details.
- b) User needs to enter details of failed samples as well including the Total Qty not eligible for Subsidy
- c) User needs to upload the Detailed Analysis Report and click Save and Upload to complete the B2 verification for the batch.

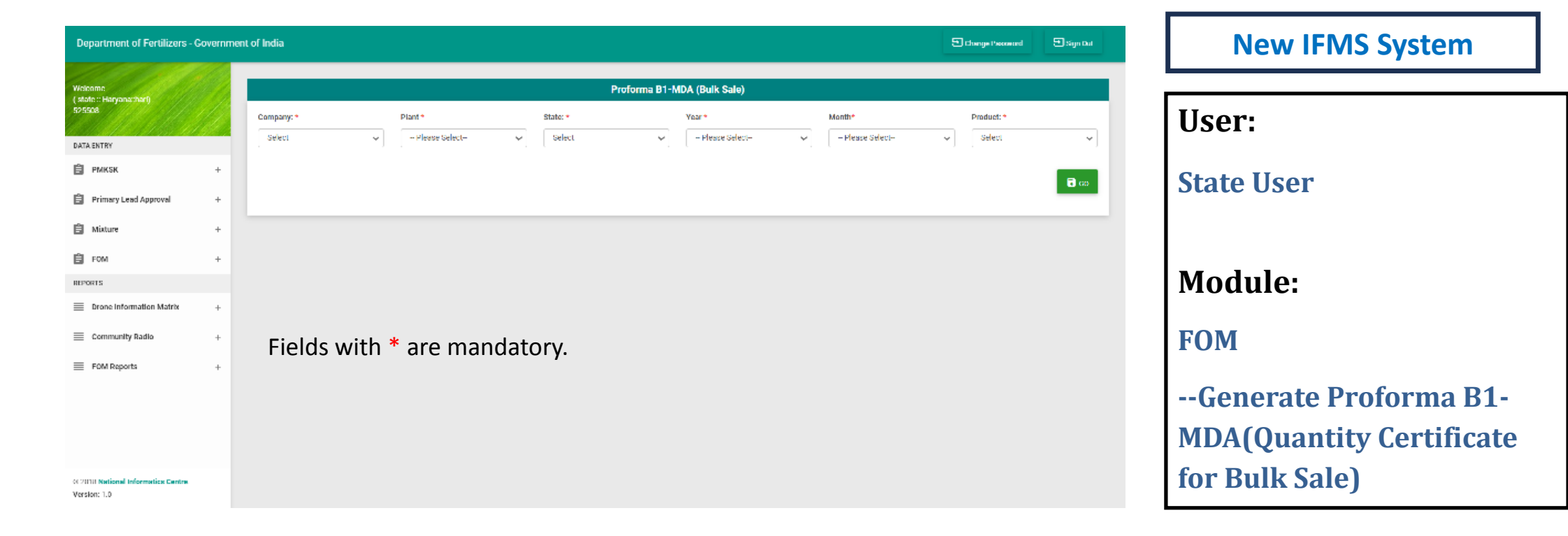

- a) User will select State, Company, Plant, Product, Year, Month and click Go
- b) After verifying the details, User can generate the Proforma B1- MDA for the plant's bulk sale.

| Department of Fertilizers - Govern               | nent of India                                                                                                    | Change Percent Sign Dat | New IFMS System                                                          |
|--------------------------------------------------|----------------------------------------------------------------------------------------------------|-------------------------|--------------------------------------------------------------------------|
| Welcome                                          | Proforma B1-MDA (Marketer)                                                                                                    |                         |                                                                          |
| (stote :: Haryonacher)<br>595508<br>DATA ENTRY   | State:*     Company:*     Plant*     Year*     Month*       Select     >     Select     >     -Please Select     -Please Select     -Please Select | Product:*               | User:                                                                    |
| PMKSK +                                          |                                                                                                    | a co                    | State User                                                               |
| 🛱 Mixture +                                      |                                                                                                    |                         |                                                                          |
| FOM +                                            |                                                                                                    |                         | Module:                                                                  |
| Drone Information Matrix +     Community Radia + | Fields with * are mandatory.                                                                                                    |                         | FOM                                                                      |
| FOM Reports +                                    |                                                                                                    |                         | Generate Proforma B1-<br>MDA(Quantity Certificate<br>for Marketer Sale)) |

- a) User will select State, Company, Plant, Product, Year, Month and click Go
- b) User can view the details and then Generate Proforma B1-MDA for the plant's Marketer Sale

| Department of Fertilizers - G                      | Governm | ent of India |       |               |          |         |                  |   |                  | Thongs Processed | 🕾 Sign Dat | New IFMS System               |
|----------------------------------------------------|---------|--------------|-------|---------------|----------|---------|------------------|---|------------------|------------------|------------|-------------------------------|
| Welcome                                            |         |              |       |               |          |         |                  |   |                  |                  |            |                               |
| (state::Haryanachar()<br>525508                    |         | Company: *   |       | Plant*        | State: • |         | Year *           |   | Month*           | Product: *       |            | User:                         |
| DATA ENTRY                                         |         | Select       | ~     | Please Select | ✓ Select | ~       | - Please Select- | ~ | - Please Select- | Select           | ~]         |                               |
| PMKSK                                              | +       |              |       |               |          |         |                  |   |                  |                  |            | State User                    |
| Primary Lead Approval                              | +       |              |       |               |          |         |                  |   |                  |                  | 0.00       | State User                    |
| 🖹 Mixture                                          | +       |              |       |               |          |         |                  |   |                  |                  |            |                               |
| FOM                                                | +       |              |       |               |          |         |                  |   |                  |                  |            |                               |
| REPORTS                                            |         |              |       |               |          |         |                  |   |                  |                  |            | Module:                       |
| Drone Information Matrix                           | +       |              |       |               |          |         |                  |   |                  |                  |            |                               |
| Community Radio                                    | +       |              |       |               |          |         |                  |   |                  |                  |            | FOM                           |
| ■ FOM Reports                                      | +       |              |       |               |          |         |                  |   |                  |                  |            |                               |
|                                                    |         |              |       |               |          |         |                  |   |                  |                  |            | Generate FOM Quality          |
|                                                    |         |              |       |               |          |         |                  |   |                  |                  |            |                               |
|                                                    |         |              |       |               |          |         |                  |   |                  |                  |            | Certificate for Bulk Sale(B2- |
| 022030 National Informatics Centre<br>Version: 1.0 |         |              | Field | ls with *     | are mand | latory. |                  |   |                  |                  |            | MDA)                          |

- a) User will select State, Company, Plant, Product, Year, Month and click Go
- b) User can view the details and then Generate B2-MDA for the Plant's Bulk Sale.

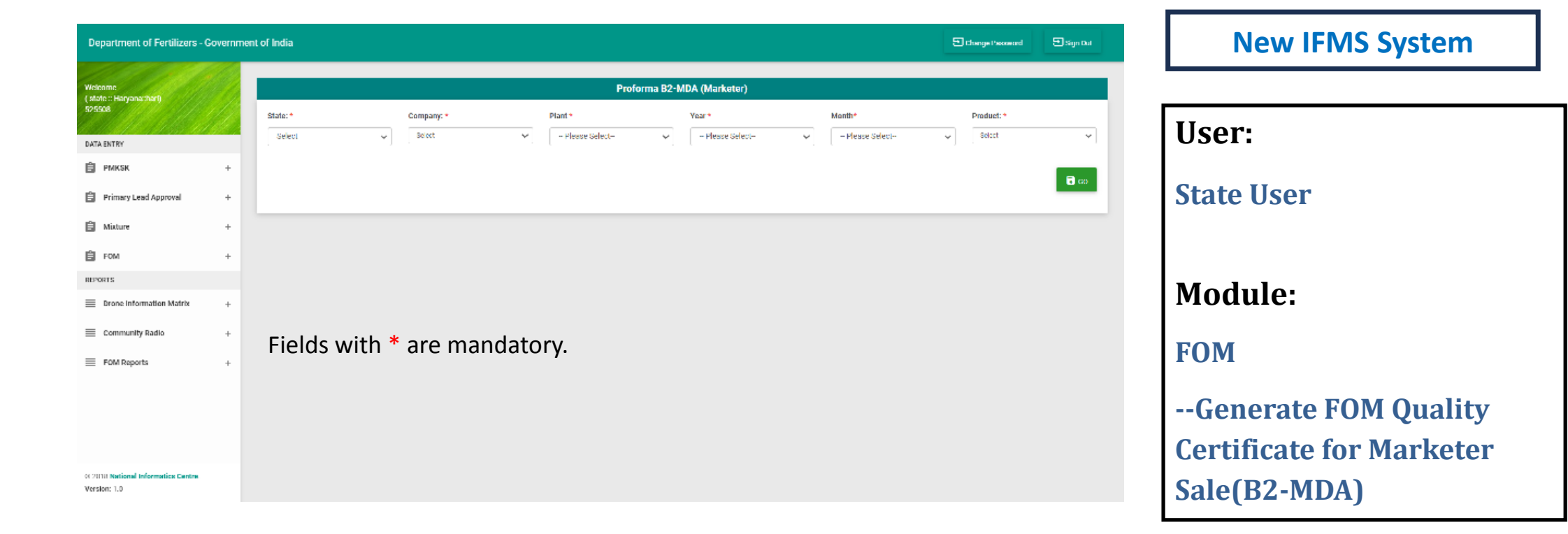

- a) User will select State, Company, Plant, Product, Year, Month and click Go
- b) User can view the details and then Generate B2-MDA for the Plant's Marketer Sale

| Department of Fertilizers - (                       | Governme | ment of India                                                                                                    | New IFMS System        |
|-----------------------------------------------------|----------|----------------------------------------------------------------------------------------------------|------------------------|
| Welcome<br>( state :: Haryana;thar()                | •        | Upload Proforma B1-MDA, B2-MDA(Bulk Sale)                                                                                                    |                        |
| 525508                                              |          | O Proforma 81-MDA O Proforma 82-MDA                                                                                                    | User:                  |
| DATA ENTRY                                          |          | Communica Blancia Bandinata Manufat                                                                                                    | 000011                 |
| 📋 РМКК                                              | +        | Company     Product     Product     asset     Preat     annum       Picase Select     Picase Select     Belled     Select     Picase Select     Picase Select | × Chata Haar           |
| Frimary Lead Approval                               | +        | Proforma Upload (Only Pdf Allowed): *                                                                                                    | State User             |
| 🛱 Mixture                                           | +        | Choose Life No file choosen                                                                                                    |                        |
| FOM                                                 | +        |                                                                                                    | a uprood               |
| RD-ORTS                                             |          |                                                                                                    | Module:                |
| Drone Information Matrix                            | +        |                                                                                                    | in outlier             |
| Community Radio                                     | +        |                                                                                                    | FOM                    |
| E FOM Reports                                       | +        | Fields with X and manufacture.                                                                                                    |                        |
|                                                     |          | Fields with * are mandatory.                                                                                                    | Upload Proforma B1-MDA |
|                                                     |          |                                                                                                    | & B2-MDA for Bulk Sale |
| 00 2010 National Informatics Centre<br>Version: 1.0 |          |                                                                                                    |                        |

- a) User will select Proforma type, State, Company, Plant, Product, Year, Month and Choose Proforma File to Upload for Bulk Sale
- b) User can click on Upload to save the details

| Department of Fertilizers - G                       | overnmer | nt of India                           | New IFMS System   |            |          |                                         |                 |            |
|-----------------------------------------------------|----------|---------------------------------------|-------------------|------------|----------|-----------------------------------------|-----------------|------------|
| Welcome<br>(state::Harvanachart)                    |          |                                       |                   |            |          |                                         |                 |            |
| 525508                                              |          | O Proforma B1-MDA                     | O Proforma B2-MDA | Ilser.     |          |                                         |                 |            |
| DATA ENTRY                                          |          | Company: N                            | Plant: A          | Product: 4 | State: • | Vear *                                  | Month*          | osen       |
| 📋 РМКSК                                             | +        | Picase Select V                       | Please Scient V   | Select 🗸   | Sclott   | Please Scient                           | Picase Select V |            |
| Primary Lead Approval                               | +        | Proforms Upload (Only Pdf Allowed): * |                   |            |          |                                         |                 | State User |
| 🛱 Mixture                                           | +        | Choose Life No file chosen            |                   |            |          |                                         |                 |            |
| É FOM                                               | +        |                                       |                   |            |          |                                         | B Uplood        |            |
| REPORTS                                             |          |                                       |                   |            |          |                                         |                 | Module     |
| Drone Information Matrix                            | +        |                                       |                   |            |          |                                         |                 | Modulei    |
| E Community Radio                                   | +        |                                       |                   |            |          |                                         |                 | FOM        |
| FOM Reports                                         | +        |                                       |                   |            |          |                                         |                 |            |
|                                                     |          | Fields with                           | * are mandat      | ory.       |          | Upload Proforma B1-<br>MDA & B2-MDA for |                 |            |
| 0020100 National Informatics Centre<br>Version: 1.0 |          |                                       |                   |            |          |                                         |                 | Marketer   |

- a) User will select Proforma type, State, Company, Plant, Product, Year, Month and Choose Proforma File to Upload for Marketer Sale
- b) User can click on Upload to save the details

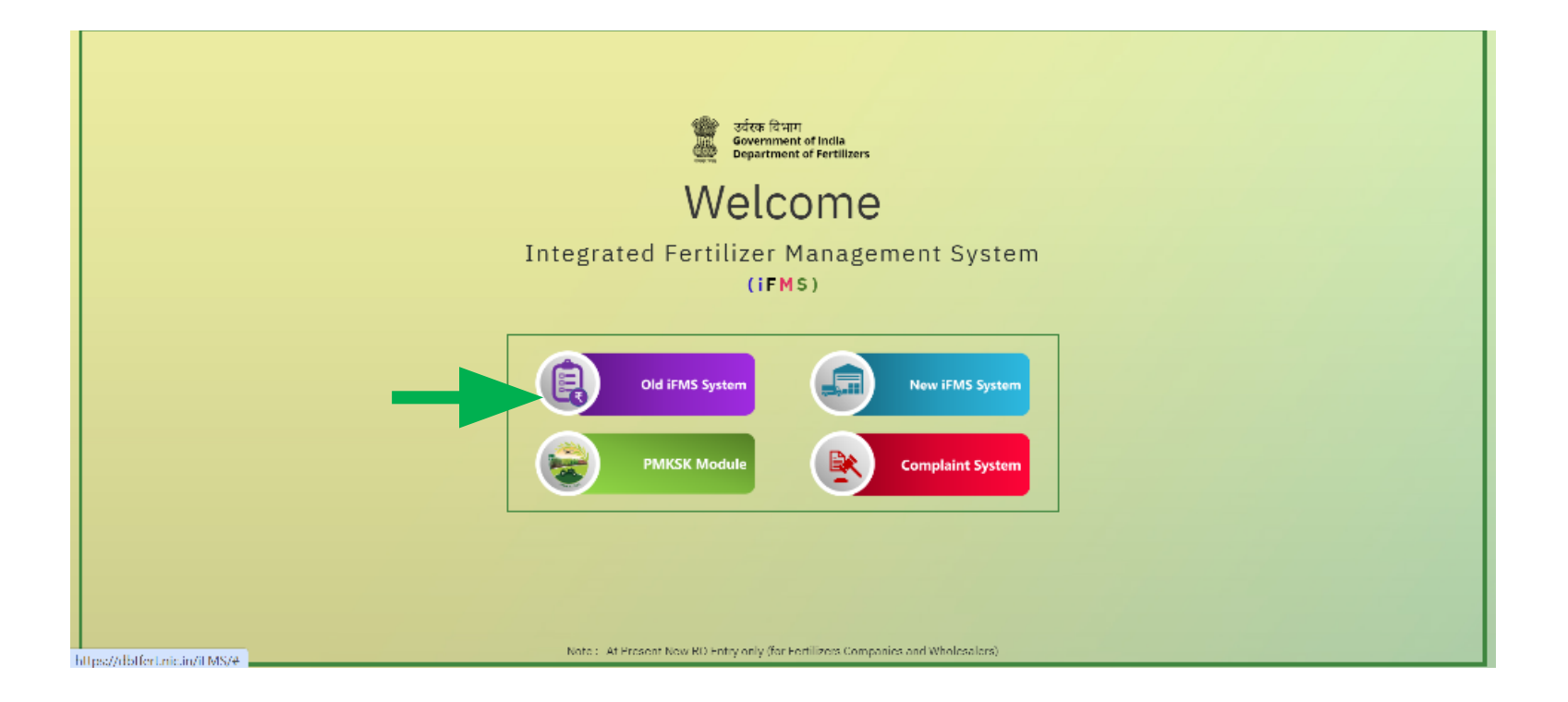

Users need to access the Old IFMS System at <u>https://dbtfert.nic.</u> <u>in/login.html</u> with their registered credentials to access the DBT Billing Module

|                                                                       | Government of India<br>Department of Fertilizers | Welcome 1004359001(cFOM ::1 | lest-FOM ) Change Password Logo           |                               | S              |
|-----------------------------------------------------------------------|--------------------------------------------------|-----------------------------|-------------------------------------------|-------------------------------|----------------|
| Data Entry<br>Approval/Confirmation<br>Generata Bills<br>D COMORCIALS | Note:                                            | DBT claim (                 | generation of 4th week of Jan-2024 has be | en made live.                 |                |
|                                                                       | Company: Test-LOM - 🗸                            | Plant: Select Plant 🗸       | Product Groups Select Product 🔍           | Signatory: Select Signatory 🗸 |                |
|                                                                       | From Date:                                       | Io Date:                    | Go                                        |                               |                |
|                                                                       |                                                  |                             |                                           |                               |                |
|                                                                       |                                                  |                             |                                           |                               |                |
|                                                                       |                                                  |                             |                                           |                               |                |
|                                                                       |                                                  |                             |                                           |                               |                |
|                                                                       |                                                  |                             |                                           |                               |                |
|                                                                       |                                                  |                             |                                           |                               | ©Copyright NIC |

Users need to access the Generate Bills section and then FOM DBT Bills option for DBT Claim generation.

### **Old IFMS System**

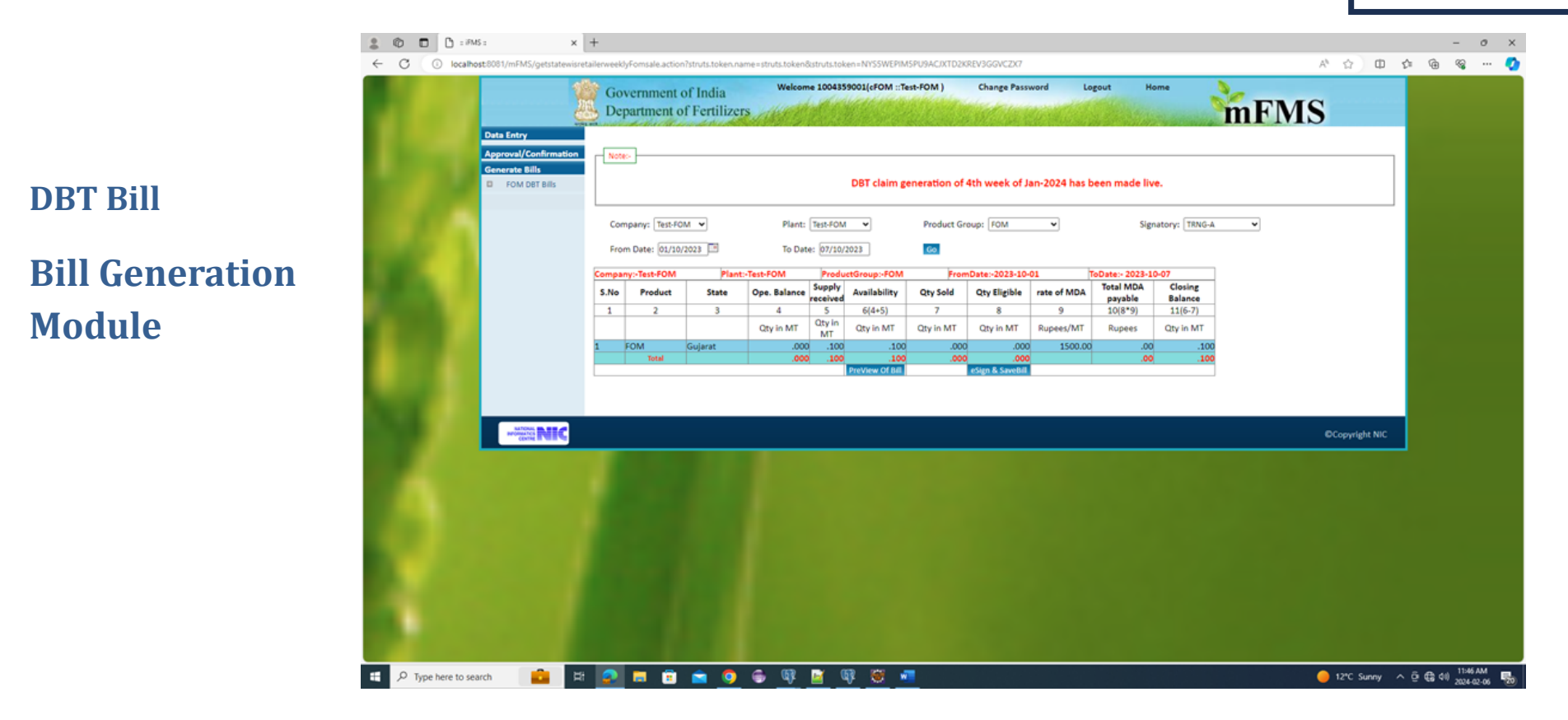

- a) cFOM User will select Company, Plant, Product Group, Signatory and From & To Dates and click Go.
- b) User can verify the Statewise DBT Sales Details for each Product
- c) User can Preview Bill and click on eSIgn and Save Bill to confirm the bill details and generate the bill.

#### Proforma for claiming Payment of Market Development Assistance(MDA)

#### by manufacturer/marketers for Organic Fertilizers under DBT

Claim under notification NO.No. 11017/29/2023-PMI-II dated 20-Sep-2023 Bill No.Tesh-FOM/DBT/Week2/301434 Date :06-Feb-2024

### **DBT Bill**

## **Sample Preview**

To The Director(FS) Department of Fertilizers, New Delhi

We hereby submit the claim for Payment of MDA as per details given below:

#### 1. Name of the Claimant with full address

| Test-FOM-         |
|-------------------|
| delhi             |
| Distt-Dehradun    |
| State-Uttarakhand |
| Pin-456788        |

Sir/Madam.

#### 2. Claim for the Week Ending: 15-Jan-2024

3. Details of the Claim:

|   | S.N<br>o | Product | State       | Ope. Balance | Supply<br>received | Availability | Qty Sold | Closing<br>Balance | Qty Eligible | rate of MDA | Total MDA<br>payable |
|---|----------|---------|-------------|--------------|--------------------|--------------|----------|--------------------|--------------|-------------|----------------------|
|   | 1        | 2       | 3           | 4            | 5                  | 6(4+5)       | 7        | 8                  | 9            | 10          | 11(9*10)             |
| [ |          |         |             | (MTs)        | (MTs)              | (MTs)        | (MTs)    | (MTs)              | (MTs)        | (Rupees/MT) | (Rupees)             |
| [ | 1        | FOM     | Gujarat     | .100         | .000               | .100         | .000     | .100               | .000         | 1500.00     | .00                  |
| [ | 2        | FOM     | Uttarakhand | 37.000       | .000               | 37.000       | .000     | 37.000             | .000         | 1500.00     | .00                  |
| [ | Total    |         |             | 37.100       | .000               | 37.100       | .000     | 37.100             | .000         |             | 0.00                 |

4. Certified:

a That the statement given above is correct to the best of my knowledge and belief.

b That I/We undertake to refund the over payment due to quality issue or any other issue from future bills along with penal interest.

c That the quantity claimed in the above bill will not be claimed in the future Claims(s).

d That the quantity sold and claimed has been used for agriculture purpose only.

Please pay by crediting Current Account No. with ,,,,IFSC Code-,MICR Code-

(Digital Signature of CA/Autitor/Statutory Auditor of Company)

(Digital signature of Authorized Officer of Company)

passed for <u>Rs..00</u> (Rupees. Zero)

DDO

(Digital Signature of DDO)

29